# サポート問い合わせ方法(インシデントのサブミット方法)について

サポートへとの問い合わせ方法は下記の手順で行います。

なお、下記要件を満たしている必要があります。

A:有効なアカウントを所持していること。 B:有効な LiveSecurity が登録されていること。(有効期限が残っていること)

上記が満たされている場合、下記の手順に沿ってサポートへの問い合わせが行えます。

### 問い合わせ手順

- 1. http://www.watchguard.com/ を開きます。
- Corporate Info Worldwide Log I WatchGuard Products & Services • Solutions • Tips & Resources • Support • Buy • News & Events • Surf Faster and Safer with Reputation Enabled Defense Real time, intelligent web security from the cloud Only on WatchGuard XTM White Paper: Better Security Could Save Your Business "Cloud-based web security isn't Free PCI Scan Fireware XTM Thousands hype: It's here and it works" Learn more Our newest OS Add it up yourself **Read now** Shortcuts **News & Features** All News • Services & Solutions
- 2. 右上の「Log In」をクリックします。

3. 下記画面が表示されるので、お持ちのアカウントの User Name、Password を入力し、ログインを行ないます。

| Products Partners                                                                         | Support   | About Us                                                                                                    | How to Buy                                                                                                    | Search                                   | Log In                                        |
|-------------------------------------------------------------------------------------------|-----------|----------------------------------------------------------------------------------------------------|----------------------------------------------------------------------------------------------------|------------------------------------------|-----------------------------------------------|
| User Name       testtest       Password       ••••••••       Remember Me (?)       Log In |           | New to W<br>Visitors wh<br>papers, dei<br>products to<br>support bei<br>• <u>Crea</u><br>Returning<br>If you have | VatchGuard?<br>o create a profile<br>o activate their Linefits.<br>ate a profile<br>g Visitors<br>e ever filled out a<br>this site choose | e can down<br>offers, and<br>iveSecurity | Log In<br>load white<br>register<br>® Service |
| Reset password   Help<br>Change of Administra                                             | 2<br>tor? | Privacy P<br>Our privacy<br>our web sit                                                                           | r existing account<br>at your passwort<br>help with your a<br>colicy<br>y policy<br>e.                                                    | s the privac                             | cy practices of                               |

4. ログインすると下記画面が表示されますので、画面上部、「Support」をクリックします。

| WatchGuard | Products Partners                                                       | Support About Us How to I                                                                                                    | Buy Search Profile                                                                                                    |
|------------|-------------------------------------------------------------------------|----------------------------------------------------------------------------------------------------|----------------------------------------------------------------------------------------------------|
| ABOUT US   | Update<br>Profile                                                       |                                                                                                    |                                                                                                    |
| Log Out »  | Welcome<br>Account<br>Update Profile<br>Add a Member to this<br>Account | Search Advanced Search Registered Visitors Brochures & Datasheets White Papers Product Demos Live Security® Service Subscribers Support Activate a Product Latest Broadcasts Software Downloads | Partners<br>Partner Programs<br>Sales Resources<br>Marketing Tools<br>Partner Technical Support<br>Customer Renewal Tool |

### 5. 下記画面が表示されます。「Contact Tech Support」をクリックします。

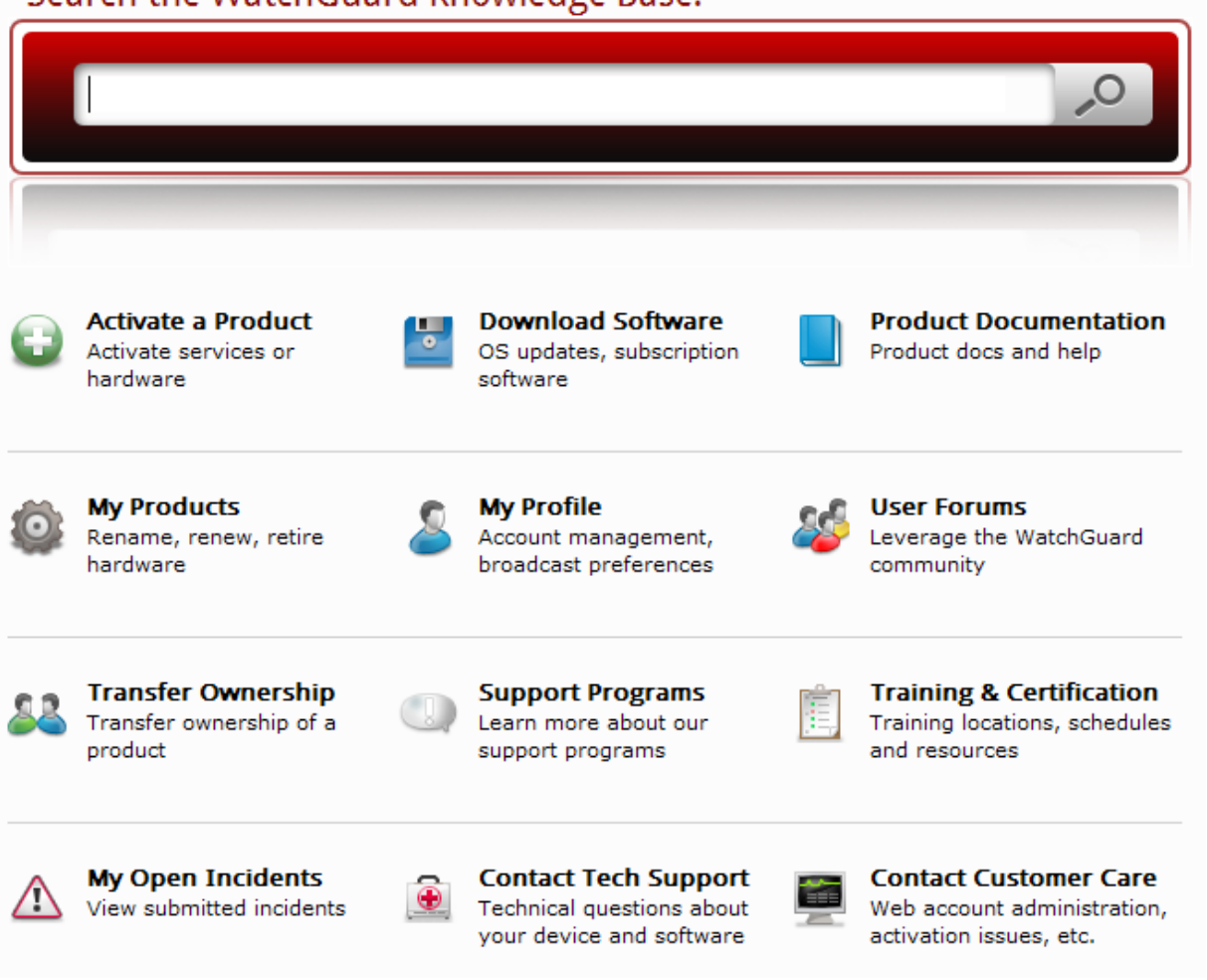

# Search the WatchGuard Knowledge Base:

6.下記の画面が表示されるので、各項目を必要に応じ入力します。(日本語、英語可能) ※詳細については次ページを参照してください。

| efore you continue, please ensure<br>le will use this email address to commu | that your email address is correct.                                              |
|------------------------------------------------------------------------------|----------------------------------------------------------------------------------|
| yuki.ozawa@watchguard.com <u>Edit</u>                                        | profile                                                                          |
|                                                                              |                                                                                  |
| Product Serial Number:                                                       | Example: 123456789-1234<br>Not sure? View your activated products                |
| Management Software Version:                                                 | Selectione Y                                                                     |
| Appliance Software Version:                                                  | Selectione 💉                                                                     |
| Descriptive title for the problem:                                           |                                                                                  |
| Impact:                                                                      | Significant business impact                                                      |
| Recent changes?                                                              | Yes                                                                              |
| If yes, provide details:                                                     | Added any devices, changed ISP, etc                                              |
|                                                                              |                                                                                  |
| Steps to reproduce the problem:                                              | We can troubleshoot your issue faster if you provide as much detail as possible. |
|                                                                              |                                                                                  |
|                                                                              | Submit                                                                           |
|                                                                              |                                                                                  |
|                                                                              | All discher Coldensee in d                                                       |

Product Serial Number:問題の起きている機器のシリアルナンバーを入力します。

Management Software Version:問題の起きている機器を管理しているソフトウェアのバージョンをプ ルダウンメニューより選択します。(一部の機器には管理ソフトウェアは存在しません。)

**Appliance Software Version**:問題の起きている機器にインストールされているソフトウェアのバージョ ンをプルダウンメニューより選択します。

Descriptive Title for the Problem : 起きている問題の表題を入力します。例) HTTP 通信ができない

Impact:おきている問題がどの程度問題かをプルダウンメニューより選択します。

Total failure / system down: (優先度 高) すべての通信に問題が出ている、または、システムダウン状態 Significant business impact: (優先度 中) 起きている問題が設置先のビジネスの大きな影響を与える程度 Low business impact: (優先度 低) 急ぎではないが、少なからず影響を与える可能性、一般的な質問。

Recent changes?:問題の起きている機器(関係するネットワーク)に最近設定変更をおこなったかどうか。「Yes」または「No」を選択してください。 Yesの場合、その下記入力 BOX、「If yes, provide details」に変更内容を表記してください。 例): ISP の変更をした。新たに L2 を導入した。など。

No の場合、次へ進んでください。

Step to reproduce problem: 起きている問題の内容、またその問題に再現性がある場合、ここに入力します。 例)電源投入しても機器が起動しない、など

画面下部「Submit」を選択します。

7. 下記内容の画面が表示されます。ここで表示されている番号「#1493782」(番号はその時によって変わります)がインシデント番号として管理されます。

## Incident Submission Received

We received your incident submission and a WatchGuard Support Representative has been notified of your request. You will receive notification at your registered email address when this issue is updated by the support team. New incident response times are typically within four business hours for LiveSecurity® subscribers, and one hour for LiveSecurity Gold subscribers.

Your tracking number for this incident is #1493782.

Please save this number. You will need it to <u>check the status</u> and resolution of this incident and to view any notes posted by WatchGuard Support.

8. インシデントがアップデートされると下記のようなメールが登録されたアカウントに紐づいているアドレスに対し送信されます。文中にある HTTPS で始まるリンクをたどり、ログインすると、WG よりの返信内容が確認可能です。

件名:WatchGuard Web Support Incident #1493608 has been updated.

#### メール本文

Your WatchGuard Support Incident has been updated. Please review the update using the link below at your convenience.

<https://www.watchguard.com/support/incidents/detail.asp?prmDetailId=1xxxxxx>

Thank you for contacting the WatchGuard Customer Support team!

Incident #1xxxxx Description: Activate Request 70xxxxxx-xxx

\_\_\_\_\_

Please note: WATCHGUARD SUPPORT IS NOT ACCESSIBLE VIA THIS E-MAIL ADDRESS. This is an auto-generated message. Responses to this alias will go unaddressed. Please submit new incidents or queries via our support website located at https://www.watchguard.com/support/

If you are having difficulty accessing our website, please e-mail us at webmaster@watchguard.com

An annual LiveSecurity subscription includes access to WatchGuard Technical Support, advance hardware replacement, early warnings of breaking security threats, bug fixes, and new software enhancements.

9. 各インシデントは番号ごとに管理されるので、すべてのやり取りは Web 画面上から行ないます。返信な どは画面上から行なってください。

以上。